# Registrera lönekonto i Danske Bank

-Vägledning för anställda vid Umeå universitet

# Innehåll

| Registrera lönekonto i Danske Bank                                | 1 |
|-------------------------------------------------------------------|---|
| Inledning                                                         | 2 |
| Kundnummer                                                        | 2 |
| Anmäl ditt lönekonto i Danske Bank                                | 3 |
| Redan registrerat lönekonto i Danske bank via annan arbetsgivare? | 6 |
| Innehållsförteckning i Danske Bank                                | 7 |
| Min profil                                                        | 7 |
| Dataskyddsordningen, GDPR                                         | 7 |
| Se och eller ändra namn, telefon och mailuppgifter                | 7 |
| Se leveranssättet för din lönespecifikation samt utbetalningar    | 7 |

### Inledning

Umeå universitet har valt att göra sina löneutbetalningar via Danske bank lönetjänst. Du som löntagare kan dock ha ditt lönekonto hos vilken annan bank som helst i Sverige. Har du ett lönekonto i en bank utomlands kan vi hjälpa dig med det.

Du hittar information från Danske bank på länken nedan samt inloggningen till deras lönetjänst för att registrera ditt lönekonto. Kom ihåg att registrera ditt lönekonto minst 10 dagar innan vår utbetalningsdag för att få in din lön på ditt konto https://danskebank.se/myndighet/produkterochtjanster/ovrigt/lonetjanst/lonetjanst.

Registrerar du inte ditt lönekonto så kommer du att få en utbetalningsavi hemskickad till din angivna adress. Utbetalningsavin förfaller efter 60 dagar och vi gör två (2) utbetalningsförsök till så snart vi får uppgifter från Danske Bank att pengarna är åter hos oss.

### Kundnummer

Umeå Universitets kundnummer hos Danske Bank är 791 91. Detta kundnummer efterfrågas när du ska registrera ditt konto Danske Bank.

## Anmäl ditt lönekonto i Danske Bank

1. Följ länken https://danskebank.se/lonetjanst för att komma till inloggningssidan, se bild

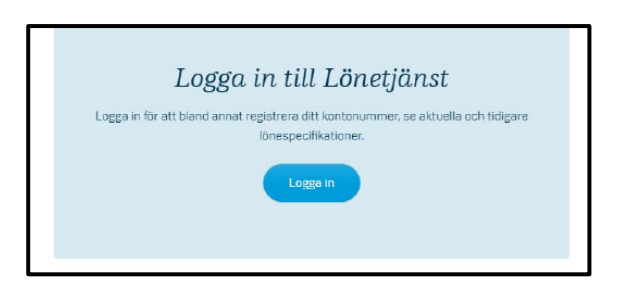

 Är det första gången du loggar in i Danske Bank med Umeå universitet som din arbetsgivare behöver du registrera dig i Danske Banks kundregister. Det betyder att du kopplar Umeå universitets kundnummer 791 91 till ditt lönekonto.

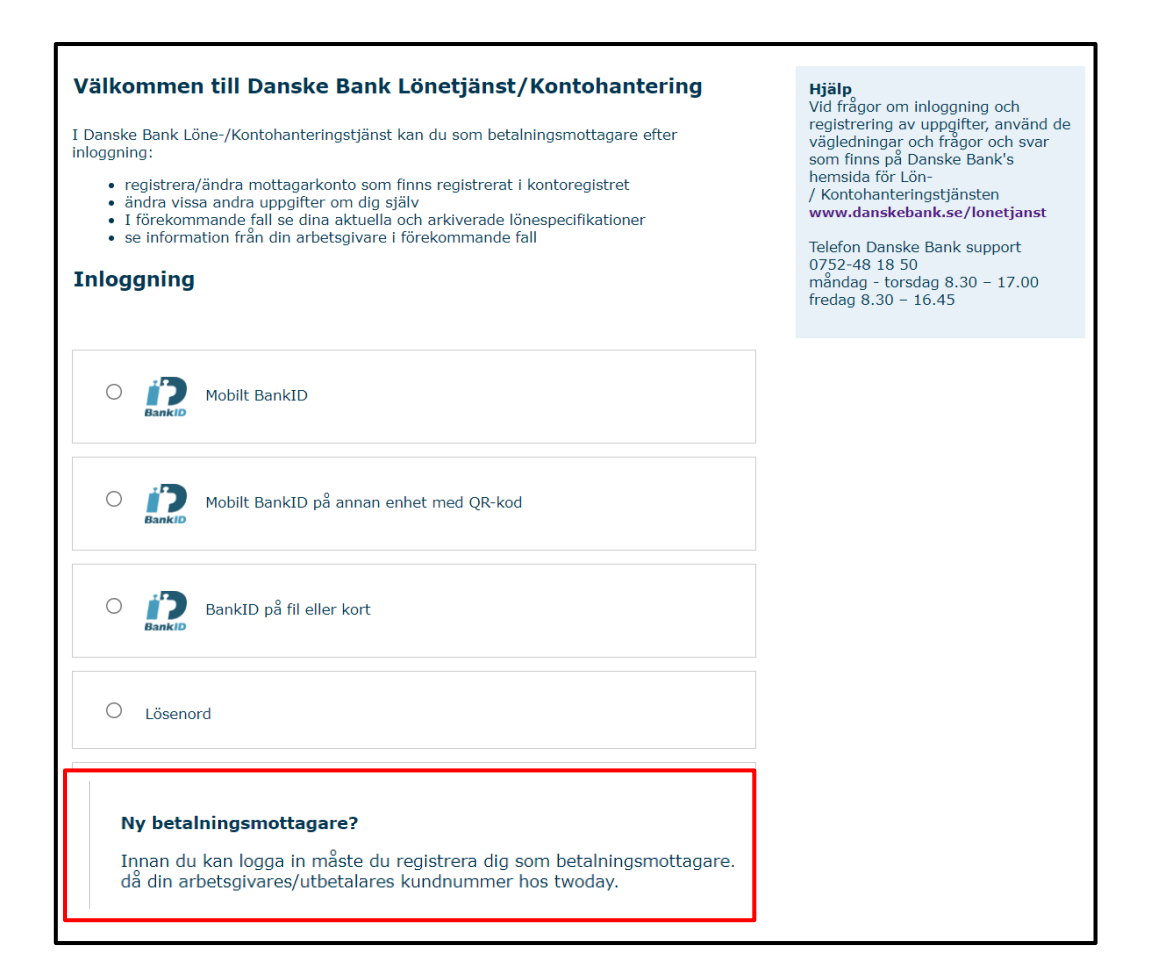

3. Här behöver du fylla i ditt personnummer, 12 siffor, din e-postadress samt Umeå universitets kundnummer: 791 91.

| Personnummer                                                                  |                                                                                                    | Ange ditt personnummer<br>(ååååmmddnnnn), din e-<br>postadress (som även ska<br>bekräftas) samt din                                                                               |
|-------------------------------------------------------------------------------|----------------------------------------------------------------------------------------------------|----------------------------------------------------------------------------------------------------|
| E-post                                                                        | Bekräfta                                                                                                    | arbetsgiværes/utbetalærens<br>kundnummer (erhålls av<br>arbetsgiværen/utbetalæren).<br>Godkänn lagring av<br>personuppgifter enligt<br>Dataskyddsförordningen och<br>välj Skicka. |
| Kundnummer                                                                    |                                                                                                    |                                                                                                    |
| Vi kommer att behandla<br>skapa ett löntagar/konto<br>behandlar dina personup | de personuppgifter du lämnar i syfte att<br>register för utbetalning Läs <mark>här</mark> hur vi<br>pgifter. |                                                                                                    |
| Jag samtycker till at<br>ovan.                                                | t mina personuppgifter behandlas enligt                                                                      |                                                                                                    |

4. Bekräftelsen enligt bilden nedan visar att du nu angett Umeå universitet som din arbetsgivare.

| Anmälan - Mottagarkonto                                                                                                    |
|----------------------------------------------------------------------------------------------------|
| Din registrering är nu bokförd. Ett mail har skickats till dig som en bekräftelse. Logga in med BankID och slutför registreringen. |

5. När du klickar på den blåmarkerade texten ovan så kommer du till bilden nedan. Logga nu in med ditt bankID eller ditt mobila bankID för att ange ditt lönekonto.

| VSIkommen till Danske Bank Lönetjänst/Kontohantering<br>I Danske Bank Löre /Kontohanteringtifinst kan du som belaningsmottagere effer<br>insgering:<br>- registererävlander mottagerkords som finar registreat i kontoregistret<br>- indra visus andra soggistler om da gilly<br>I Direktommende fall av dina studiel och arkiveska Researchitektioner<br>- se information från än intrestigivare i förskommande fall<br>Integggning | Hills<br>Vel Iriaar om telespring och<br>registrering av uprgette, serviset de<br>vidjetetinger och trans-<br>tering och serviset och serviset och<br>hermitis för Lish<br>/ Kontalenteringstigtistraten<br>verset-dmitiskensk-ser/forestinent<br>telefort. Danske trans support<br>rindford (sande 8.30 ± 17.00<br>rindfast 9.30 – 10.45 |
|----------------------------------------------------------------------------------------------------|----------------------------------------------------------------------------------------------------|
| O                                                                                                    |                                                                                                    |
| O Dobit BankID på annan enhet med QR-kod                                                                                                    |                                                                                                    |
| O 👔 BankID på fil eller kort                                                                                                    |                                                                                                    |
| O Lösenord                                                                                                    |                                                                                                    |
| Ny betahingsmottagare?<br>Irpan du kan logo li mäise du registrera dig som betahingsmottagare. Du behöver<br>då din artetsgiviner/Ubetalares kundhummer kos tivočay.<br>Rocistrera dia här                                                                                                    |                                                                                                    |

6. När du loggar in kommer du till denna bild, här anger du ditt namn, telefonnummer samt ditt lönekonto. Observera den röda texten om du har ett utländskt lönekonto du vill ange. När du är klar trycker du på knappen "*Uppdatera*" längst ner på sidan.

| klicka på knappen uppdatera.                                                                                                    | to. När du fyllt i fälten                                                                                                    |
|----------------------------------------------------------------------------------------------------|----------------------------------------------------------------------------------------------------|
| Namn                                                                                                    |                                                                                                    |
|                                                                                                    | Förnamn                                                                                                    |
|                                                                                                    | Efternamn                                                                                                    |
| Telefon                                                                                                    |                                                                                                    |
|                                                                                                    |                                                                                                    |
| Mobil                                                                                                    |                                                                                                    |
|                                                                                                    |                                                                                                    |
| E-post                                                                                                    |                                                                                                    |
|                                                                                                    |                                                                                                    |
| Din arbetsgivare/utbetalare tillåter utbeta<br>utlandet. Om du tänkt registrera ett kont<br>du inte ange kontonummer i detta skedet<br>slutförd kan du välja att lägga till ett kon                                                                                                    | alning till kontonummer i<br>onummer i utlandet skall<br>t. Efter registreringen är<br>tonummer i utlandet.                                           |
| Lönekonto                                                                                                    | Cloaringnummo                                                                                                    |
|                                                                                                    | / Kontonummer                                                                                                    |
|                                                                                                    | Bank                                                                                                    |
| I                                                                                                    | Dunk                                                                                                    |
| Clearingnr är det fyrsiffriga nummer som<br>bankkontor, se ditt kontoutdrag. Så här n<br>clearingnummer och kontonummer, för de                                                                                                    | tilldelats varje svenskt<br>egistrerar du<br>en bank du har:                                                                                          |
| Handelsbanken<br>Clearingnr i Handelsbanken ska åsättas 6<br>clearingnr tex 6130. Kontonummer max 9<br>vara ett transaktionskonto (Allkonto) för<br>(lön/pension) skall göras.                                                                                                    | 000 eller ditt kontors<br>9 siffror. Kontot måste<br>att insättning                                                                                   |
| Nordea<br>Har du personkonto i Nordea och valt att                                                                                                    | ha personnummer som<br>nr.<br>valt att inte ha<br>har ett vanligt konto, fyll i                                                                       |
| kontonummer, använd 3300 som clearing<br>Har du ett personkonto hos Nordea men<br>personnummer som kontonummer, eller I<br>clearingnummer (4 siffror) samt kontonu                                                                                                    | mmer 7 siffror.                                                                                                    |
| kontonummer, använd 3300 som clearing<br>Har du ett personkonto hos Nordea men<br>personnummer som kontonummer, eller 1<br>clearingnummer (4 siffror) samt kontonu<br>PlusGirokonto hos Nordea åsätts 9960, et<br>framför plusgironumret, tex 9960 18 458<br>tecken totalt).                                                                                                    | mmer 7 siffror.<br>tt tvåsiffrigt prefix (18)<br>93425 (ska alltid vara 14                                                                            |
| kontonuimmer, använd 3300 som clearing<br>Hard uet tpersonkonto hos Nordea men-<br>personnummer som kontonuimmer, eller<br>clearingnummer (4 siffror) samt kontonui<br>PlusGirokonto hos Nordea åsätts 9960, el<br>framför plusgironumret, tex 9960 løs<br>tecken totalt).<br>Swedbank har ibland 5 siffror t ex 8XXX-4<br>Siffran, 1 detta fall 9, och skriv in de fyra 1<br>0 siffror.                                                                   | mmer 7 siffror.<br>tt tvåsiffrigt prefix (18)<br>93425 (ska alltid vara 14<br>9. Utelämna då den femte<br>första. Kontonummer 7-                      |
| kontonummer, använd 3300 som clearing<br>hard uet tpersonkonto hos Nordea men<br>personnummer som kontonummer, eller 1<br>clearingnummer (4 liffor) samt kontonu<br>PlusGirokonto hos Nordea åsätts 9960, el<br>framGr plusgironumret, tex 9960 18 458<br>teckan totali).<br>Swedbank har ibland 5 siffor t ex 8XXX-<br>siffran, i detta fall 9, och skriv in de fyra i<br>10 siffror.<br>SE-E8<br>SEB:s clearingnr ska alltid börja med 5XX<br>siffran, 1 | mmer 7 silfror.<br>tt tvåsilfrigt prefix (18)<br>93425 (ska alltid vara 14<br>9. Utelämna då den femte<br>första. Kontonummer 7-<br>(X. Kontonummer 7 |

7. Bekräftelse på din registrering visas när du är klar.

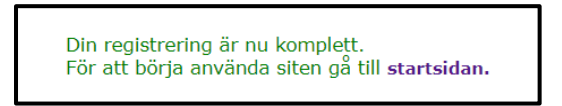

# Redan registrerat lönekonto i Danske bank via annan arbetsgivare?

1. Får du följande felmeddelande, se bild nedan, så har du redan angett Umeå universitets som din arbetsgivare, gå vidare till punkt 5 i "Anmäl ditt lönekonto i Danske Bank".

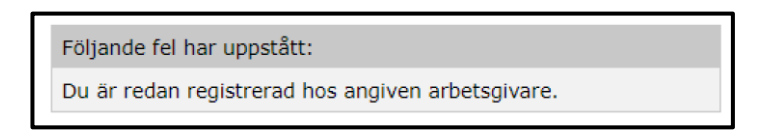

- 2. Får du ett felmeddelande att du redan är registrerad i Danske Bank hos annan arbetsgivare då behöver du lägga till Umeå universitet. I annat fall kommer du att få din lön eller ersättning utbetalad med utbetalningsavi från Umeå universitet.
  - i. Klicka på "Lägg till kontouppgift" på första sidan som heter min Profil

| Lönespecifikationer     | * | Min profil                                            |                |
|-------------------------|---|-------------------------------------------------------|----------------|
| Hem                     |   | Fill profil                                           |                |
| Nya Lönespecifikationer |   |                                                       |                |
| Sok Lonespecifikationer | • | Jag godkänner att mina personuppgifter lagras enligt. |                |
| Min Profil              |   | Dataskyousiororoningen                                |                |
|                         |   | Namn                                                  |                |
|                         |   |                                                       | Ändra namn     |
|                         |   | Telefon                                               |                |
|                         |   |                                                       | Ändra telefon  |
|                         |   |                                                       |                |
|                         |   | Mobil                                                 |                |
|                         |   | 0703308090                                            | Andra mobil    |
|                         |   | E-post                                                |                |
|                         |   | po_1979@hotmail.com                                   | Ändra e-post   |
|                         |   |                                                       |                |
|                         |   | Lösenord<br>Innet lisenord satt                       | Andro Lössnord |
|                         |   | angua asasanan ana                                    | Anu a Luschuru |
|                         |   |                                                       |                |
|                         |   | Kontouppgitter                                        |                |
|                         |   | Läog till kontouppoift                                |                |
|                         |   |                                                       |                |
|                         |   | Roller                                                |                |
|                         |   | Umeå Universitet Anställd Visa                        |                |
|                         |   |                                                       |                |
|                         |   |                                                       |                |
|                         |   | Information                                           |                |
|                         |   | Senast ändrad                                         |                |
|                         |   | den 5 september 2023 09:05                            |                |
|                         |   | Document to                                           |                |
|                         |   |                                                       |                |

ii. Välj "Kund" och i rullistan anger du Umeå universitet

| Internet Processes and Section 1999 (Section 1999) (Section 1999) (Section 199                                                                                                    | önespecifikationer      | - | Kontounngift                                                                                                    |
|----------------------------------------------------------------------------------------------------|-------------------------|---|----------------------------------------------------------------------------------------------------|
| <ul> <li>Instructions of a set of the set of the s</li></ul>                                                                                                    | term                    |   | Kontooppynt                                                                                                    |
| And Longendinational And Personnements (Personnements) Personnements) P                                                                                                    | kya Lönespecifikationer |   |                                                                                                    |
| Attended       Image: Image: Ima                                                                                                    | lak Lanesperifikationer |   | Personnummer:                                                                                                    |
| Burgers / internet         Burgers / internet         B                                                                                                    | tin Profil              |   | Kund: Umež Universitet (79191) V                                                                                                    |
| Initial       Initial         Initial       Initial                                                                                                    |                         |   | Clearing- /<br>kontonummer:                                                                                                    |
| <text><section-header><section-header><section-header><section-header><section-header><section-header><section-header><text><text><text><text><text><text><text></text></text></text></text></text></text></text></section-header></section-header></section-header></section-header></section-header></section-header></section-header></text>                                                                                                    |                         |   | Bank:                                                                                                    |
| <section-header><section-header><section-header><section-header><section-header><text><text><text><text><text><text><text><text><text><text></text></text></text></text></text></text></text></text></text></text></section-header></section-header></section-header></section-header></section-header>                                                                                                    |                         |   | Spora                                                                                                    |
| Juncation         Contrast of the Number of the Number of the Numer of the Number of                                                                                                    |                         |   | Hyt till utländskt kontonummer                                                                                                    |
| Chartique à cel Aprillipa auxinerg auxi illuitaise une de la construit<br>chartique et cel de la construitaise de la construit de la construit<br>chartique et construit de la construit de la construit de la construit<br>de la construit de la construit de la construit de la construit<br>de la construit de la construit de la construit de la construit<br>de la construit de la construit de la construit de la construit<br>de la construit de la construit de la construit de la construit<br>de la construit de la construit de la construit de la construit de<br>la construit de la construit de la construit de la construit de la construit<br>de la construit de la construit de la construit de la construit de<br>la construit de la construit de la construit de la construit de<br>la construit de la construit de la construit de<br>la construit de la construit de la construit de<br>la construit de la construit de la construit de<br>la construit de la construit de la construit de<br>la construit de la construit de<br>la construit de la construit de<br>la construit de la construit de<br>la construit de la construit de<br>la construit de la construit de<br>la construit de<br>la construit de la construit de<br>la const                                                                                                    |                         |   | Lilbaka                                                                                                    |
| Hundeblanks           Bit conductance           Bit conductance <td< td=""><td></td><td></td><td>Clearingur &amp; det fyrsiffriga normmer som tilldelats varje svenskt<br/>bankkontor, se ditt kontoutdrag: Så bår registrerar du<br/>clearingnummer och kontonummer, för den bank du har:</td></td<>                                                                                                    |                         |   | Clearingur & det fyrsiffriga normmer som tilldelats varje svenskt<br>bankkontor, se ditt kontoutdrag: Så bår registrerar du<br>clearingnummer och kontonummer, för den bank du har:                                                                                                    |
| Chartman Hindod Landson das Baltas 600 año das la langer<br>bas art handod Langer<br>(Bulgerssen) said giñas<br>(Bulgerssen) said giñas<br>(Bulgerssen) said giñas<br>(Bulgerssen) said giñas<br>(Bulgerssen) said giñas<br>(Bulgerssen) said giñas<br>(Bulgerssen) said giñas<br>(Bulgerssen) said giñas<br>(Bulgerssen) said giñas<br>(Bulgerssen) said giñas<br>(Bulgerssen) said giñas<br>(Bulgerssen) said giñas<br>(Bulgerssen) said giñas<br>(Bulgerssen) said giñas<br>(Bulgerssen) said (Bulgerssen)<br>(Bulgerssen) said (Bulgerssen)<br>(Bulgerssen) said (Bulgerssen)<br>(Bulgerssen)<br>(Bulgerssen) said (Bulgerssen)<br>(Bulgerssen) said (Bulgerssen)<br>(Bulgerssen)<br>(Bulger                                                                                                    |                         |   | Handelsbanken                                                                                                    |
| Number<br>III die die prostenisterie freuches ach welt att is personnensement einer<br>Ner die uit pransesterie hot betrache meine Same<br>ander die uit pransesterie hot betrache meine Same<br>Herner die Same Same Same Same Same<br>Herner die Same Same Same Same Same<br>Same Same Same Same Same Same Same<br>Same Same Same Same Same Same Same<br>Same Same Same Same Same Same Same<br>Same Same Same Same Same Same Same<br>Same Same Same Same Same Same Same<br>Same Same Same Same Same Same Same<br>Same Same Same Same Same Same Same<br>Same Same Same Same Same Same Same<br>Same Same Same Same Same Same Same<br>Same Same Same Same Same Same Same<br>Same Same Same Same Same Same Same<br>Same Same Same Same Same Same Same<br>Same Same Same Same<br>Same Same Same Same<br>Same Same Same Same<br>Same Same Same Same<br>Same Same Same Same<br>Same Same Same Same<br>Same Same Same Same<br>Same Same Same<br>Same Same Same<br>Same Same Same<br>Same Same<br>Same Same<br>Same Same<br>Same Same<br>Same Same<br>Same Same<br>Same Same<br>Same Same<br>Same Same<br>Same Same<br>Same Same<br>Same Same<br>Same Same<br>Same Same<br>Same Same<br>Same Same<br>Same Same<br>Same Same<br>Same Same<br>Same Same<br>Same Same<br>Same Same<br>Same<br>Same Same<br>Same<br>Same                                                                                                    |                         |   | Clearingur i Handelsbanken ska åsättas 6000 eller ditt kontors<br>clearingur bex 6130. Konkonummer max 9 sillror. Kontot måste<br>vara att husnaktionakonto (Alikonto) för att insättning<br>(lön/pension) skall göras.                                                                              |
| Line du personanterior la Produce auch vell a tri la personanterior de un personanterior de la personanterior de la personanteriori de la personanteriori de la personanterior                                                                                                    |                         |   | Nordea                                                                                                    |
| Plustenisote hos hondres & dans routs, en traditing profer (b)<br>hendre brandbarnenter, (Le 099 k 299 k 295 k (b) et ellist ver tra-<br>testen fotal).<br>Standbarn<br>Forme affine, John fill (b) uch sint in de fyre State.<br>Kolosumer - 210 k (b).<br>Grigs hanker<br>Crigs hanker<br>Crigs handbar har find framer of south grunnere, south data<br>State and State and                                                                                                    |                         |   | List da personikanto i Nordea och valt att ha personnammer som<br>kontonummer, anväral 3300 som dearingin.<br>Bar du att personikanto has Nordea men valt att inte ha<br>personnammer som kontonummer, eller har ett vanligt konto, fyll i<br>clearingsammer (d silfrov) vank kontonammer 7 silfrov. |
| SwetBank         SwetBank           SwetBank         SwetBank           SwetBank         SwetBank           SwetBank         SwetBank           SwetBank         SwetBank           SwetBank         SwetBank           Christs banker         Turns banker           Christs banker         Turns banker           Christs banker         SwetBank           Christs banker         SwetBank           SwetBank         SwetBank           SwetBank         SwetBank           SwetBank         SwetBank                                                                                                    |                         |   | Plustärokonto hos Nordea Äsätts 9960, ett tväsiffrigt prefix (18)<br>framför plusgironumret, lox 9960 19 45893425 (ska alllid vara 14<br>tecken totalt).                                                                                                    |
| Sweetown han teknol 3 alterner 4 av 5002 4 illustatuse of dae<br>Kardwarener 2 4 29 tillus.<br><b>3 - 6 - 8</b><br><b>3 - 6 - 8</b><br><b>3 - 6 - 8</b><br><b>3 - 6 - 8</b><br><b>3 - 6 - 8</b><br><b>3 - 6 - 8</b><br><b>3 - 7 - 9</b><br><b>3 - 7 - 9</b><br><b>3 - 7 - 9</b><br><b>3 - 7 - 9</b><br><b>3 - 7 - 9</b><br><b>3 - 7 - 9</b><br><b>3 - 7 - 9</b><br><b>3 - 7 - 9</b><br><b>3 - 7 - 9</b><br><b>3 - 7 - 9</b><br><b>3 - 7 - 9</b><br><b>3 - 7 - 9</b><br><b>3 - 7 - 1</b><br><b>3 - 7 - 1</b><br><b>3 - </b> |                         |   | Swedbank                                                                                                    |
| 9-1-8<br>SED steelinger the attR3 binja med 5000; Kardunammer 7<br><b>Serige benker</b><br>Porglasse besker<br>Porglasse besker<br>Porg                                                                                                    |                         |   | Swedbank har ihland 5 eiftror t ex 8XXX 9. Utelämna då den<br>fomto siffran, I dotta fall 9, och skriv in de fyra första.<br>Korkornermer 7-10 siffror.                                                                                                    |
| SED a devinjem sku alitul birja mod 5004. Kantanumme 7<br><b>Orriga banker</b><br>Gruga banker<br>Gruga banker<br>Gruga banker<br>Stansattigen og skuller<br><b>Enformation</b><br>Sensatt Sindra D<br>Document M                                                                                                    |                         |   | S-E-B                                                                                                    |
| Orrige banker<br>Dungs banker<br>Aussichten ber ymstiften kom stoartogenummere, samt det<br>konstnammer, sie oft kansbuddeu.<br>Information<br>Small Sindmit<br>Document M                                                                                                    |                         |   | SEB:s clearinger ska alltid börja med SXXX. Kontonommer 7<br>sittror.                                                                                                    |
| Information<br>Senad Bridrad<br>Document id                                                                                                    |                         |   | Övriga banker<br>Övriga hanker har fyrasiffror som clearingnummer, samt ditt<br>kontonummer. Se ditt kontoutdrag.                                                                                                    |
| Senast ändrod<br>Document id                                                                                                    |                         |   | Information                                                                                                    |
| Document Id                                                                                                    |                         |   | Senast androd                                                                                                    |
|                                                                                                    |                         |   | Document Id                                                                                                    |
|                                                                                                    |                         |   |                                                                                                    |

- iii. Ange ditt lönekonto i rutan "Clearing- / kontonummer".
- iv. Klicka på "Spara"- knappen

# Innehållsförteckning i Danske Bank

På första sidan när du loggar in finner du följande rubriker

| Lönespecifikationer     | * |
|-------------------------|---|
| Hem                     | • |
| Nya Lönespecifikationer | > |
| Sök Lönespecifikationer | > |
| Min Profil              | > |
|                         |   |
|                         |   |

### Min profil

Denna sida visar vilka uppgifter som finns registrerade. Har du flera arbetsgivare och eller roller i Danske Bank Lönetjänst så finner du under rubriken "*Roller*" flera arbetsgivare som använder Danske Bank som löneutbetalningsbank.

#### Dataskyddsordningen, GDPR

Under sidan "*Min profil*" kan du se hur Danske Bank använder och skyddar dina personuppgifter, detta genom att klicka på länken "*Dataskyddsordningen, GDPR*".

### Se och eller ändra namn, telefon och mailuppgifter

Du kan ändra ovan uppgifter genom att trycka på respektive länk på sidan "*Min profil*", glöm inte att spara dina ändringar.

### Se leveranssättet för din lönespecifikation samt utbetalningar

Klicka på länken "Visa" under rubriken "Roller" som finns på sidan "Min profil". Här kan du under rubriken "Inställningar" se leveranssättet för lönespecifikationen, utbetalningar som är gjorda till dig samt under rubriken "Information" se när det senast gjordes några ändringar av dina uppgifter.

#### Utbetalningar

Här finner du vilka utbetalningar som du hittills fått per aktuell löneutbetalningsdag och till vilket lönekonto eller via utbetalningsavi.

För varje utbetalningstillfälle anges också om lönespecifikationen har levererats till dig via papper eller web.